## **EVENING TEST SCHEDULING STEPS**

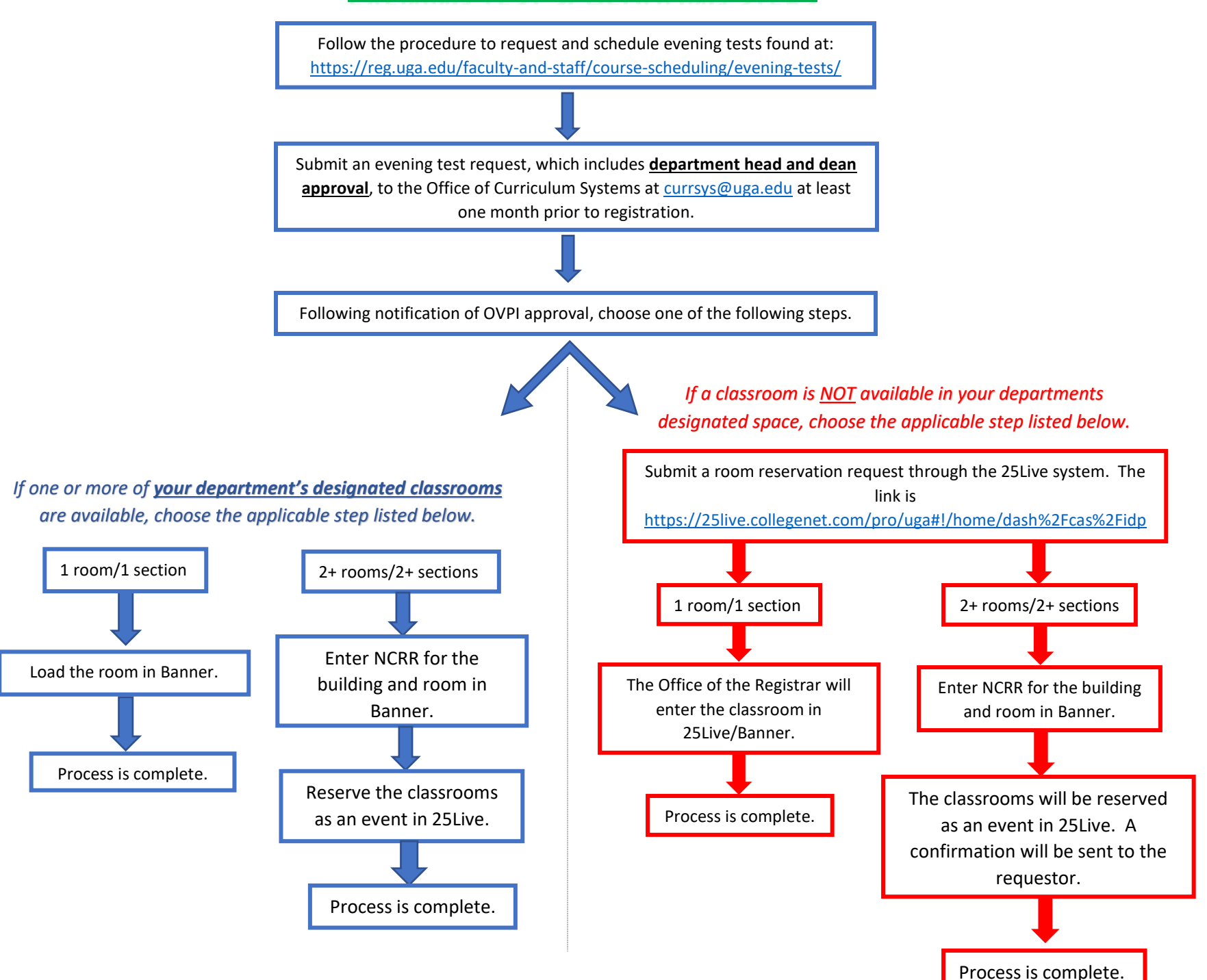